#### Date Definitions for Human Resources COYE-

Last Updated: August 21, 2024

The following is a listing of the Human Resources dates and definitions found in Position, Personal and Job Data. The fields are listed in order by the modules and the tabs they appear on.

| Date Description                  | Definitions                                                                    | Navigation Path                                                                                                    | Entered By               |
|-----------------------------------|--------------------------------------------------------------------------------|----------------------------------------------------------------------------------------------------|--------------------------|
|                                   |                                                                                |                                                                                                    |                          |
|                                   | Pos                                                                            | ition Data                                                                                                    |                          |
| Position Data –<br>Effective Date | Effective date of Position Data row.                                           | Using the Fluid Dashboard,<br>navigate to: Core-CT HRMS ><br>Workforce Administration ><br>Position Management ><br>Manage Position > View<br>Position                               | Required –<br>User Input |
| Action Date                       | Date transaction row<br>was created/entered<br>by the user into the<br>system. | Using the Fluid Dashboard,<br>navigate to: Core-CT HRMS ><br>Workforce Administration ><br>Position Management ><br>Manage Position > View<br>Position > Position<br>Information     | System<br>Generated      |
| Position End<br>Date              | Date position is to end.                                                       | Using the Fluid Dashboard,<br>navigate to: Core-CT HRMS ><br>Workforce Administration ><br>Position Management ><br>Manage Position > View<br>Position > Position<br>Information     | User Input               |
| Funding End<br>Date               | Date combination code<br>funding is to end.                                    | Using the Fluid Dashboard,<br>navigate to: Core-CT HRMS ><br>Workforce Administration ><br>Position Management ><br>Manage Position > View<br>Position > Position Funding<br>Details | User Input               |
| Personal Data                     |                                                                                |                                                                                                    |                          |
| Date of Birth                     | Employee's date of birth.                                                      | Using the Fluid Dashboard,<br>navigate to: Core-CT HRMS ><br>Workforce Administration ><br>Manage Human Resources ><br>Modify Person > Person<br>Details> Personal Information       | Required –<br>User Input |
| Date of Death                     | Employee's date of                                                             | Using the Fluid Dashboard,                                                                                                    | Optional – User          |

| Date Description | Definitions              | Navigation Path              | Entered By      |  |
|------------------|--------------------------|------------------------------|-----------------|--|
|                  | Deninitions              | Navigation Fath              | Entered by      |  |
|                  |                          |                              |                 |  |
|                  | death.                   | navigate to: Core-CI HRMS >  | Input           |  |
|                  |                          | Monage Human Resources       |                 |  |
|                  |                          | Manage Human Resources >     |                 |  |
|                  |                          | Details Personal Information |                 |  |
| History_         | Effective date of        | Using the Eluid Dashboard    | lleor Input     |  |
| Fffective Date   | Medicare History row     | navigate to: Core-CT HRMS >  | User input      |  |
| Encouve Date     | medical e mistory row.   | Workforce Administration >   |                 |  |
|                  |                          | Manage Human Resources >     |                 |  |
|                  |                          | Modify Person > Regional>    |                 |  |
|                  |                          | Work Status                  |                 |  |
| History – Date   | Date employee            | Using the Fluid Dashboard,   | User Input      |  |
| Entitled to      | became entitled to       | navigate to: Core-CT HRMS >  |                 |  |
| Medicare         | Medicare. See            | Workforce Administration >   |                 |  |
|                  | Comptrollers             | Manage Human Resources >     |                 |  |
|                  | Memorandum 2006-36.      | Modify Person > Regional>    |                 |  |
|                  |                          | Work Status                  | <b>.</b>        |  |
| Smoker History   | Not used by Core-C1.     | Using the Fluid Dashboard,   | Blank           |  |
| – Smoker         |                          | Navigate to: Core-CI HRMS >  |                 |  |
| Status Date      |                          | Manago Human Posourcos       |                 |  |
|                  |                          | Modify Person > Regional>    |                 |  |
|                  |                          | Smoker History               |                 |  |
| Military Service | Effective date of row to | Using the Fluid Dashboard.   | Optional – User |  |
| - Effective Date | capture military         | navigate to: Core-CT HRMS >  | Input           |  |
|                  | service.                 | Workforce Administration >   | •               |  |
|                  |                          | Manage Human Resources >     |                 |  |
|                  |                          | Modify Person > War Service  |                 |  |
| Military Service | Date when an             | Using the Fluid Dashboard,   | Optional – User |  |
| – Service Begin  | employee's military      | navigate to: Core-CT HRMS >  | Input           |  |
| Date             | service period began.    | Workforce Administration >   |                 |  |
|                  |                          | Manage Human Resources >     |                 |  |
| Military Sarviaa | Data when an             | Hours the Eluid Deebboard    | Ontional Usor   |  |
| – Service End    | omployee's military      | navigate to: Core-CT HRMS >  | Input           |  |
| Date             | service period ended     | Workforce Administration >   | mpar            |  |
| 2410             |                          | Manage Human Resources >     |                 |  |
|                  |                          | Modify Person > War Service  |                 |  |
|                  | Job Data                 |                              |                 |  |
| Job Data -       | Effective date of Job    | Using the Fluid Dashboard,   | Required –      |  |
|                  |                          |                              | 1               |  |

| Date Description         | Definitions                                                                                                    | Navigation Path                                                                                                    | Entered By                                           |
|--------------------------|----------------------------------------------------------------------------------------------------|----------------------------------------------------------------------------------------------------|------------------------------------------------------|
|                          |                                                                                                    |                                                                                                    |                                                      |
| Effective Date           | Data row.                                                                                                    | navigate to: Core-CT HRMS ><br>Workforce Administration ><br>Manage Human Resources ><br>Manage Job> Work Location                                    | User Input                                           |
| Last Start Date          | The last date the<br>employee was hired<br>into this employment<br>record number.                                                                                                    | Using the Fluid Dashboard,<br>navigate to: Core-CT HRMS ><br>Workforce Administration ><br>Manage Human Resources ><br>Manage Job> Work Location      | System<br>Generated                                  |
| Termination<br>Date      | One day prior to<br>termination date for<br>this employment<br>record number.                                                                                                    | Using the Fluid Dashboard,<br>navigate to: Core-CT HRMS ><br>Workforce Administration ><br>Manage Human Resources ><br>Manage Job> Employment<br>Data | System<br>Generated                                  |
| Expected Job<br>End Date | Not used by Core-CT.<br>(Field is not<br>accessible.)                                                                                                    | Using the Fluid Dashboard,<br>navigate to: Core-CT HRMS ><br>Workforce Administration ><br>Manage Human Resources ><br>Manage Job> Work Location      | Blank                                                |
| Last Date<br>Worked      | Field appears when<br>employee is placed on<br>a leave of absence.<br>Indicates one day prior<br>to leave of absence<br>date for this<br>employment record<br>number.                 | Using the Fluid Dashboard,<br>navigate to: Core-CT HRMS ><br>Workforce Administration ><br>Manage Human Resources ><br>Manage Job> Work Location      | System<br>Generated and<br>can be updated<br>by user |
| Expected<br>Return Date  | Field appears when<br>employee is placed on<br>a leave of absence.<br>Date employee is<br>expected to return to<br>work. (User can<br>extend date by adding<br>in a Data Change row.) | Using the Fluid Dashboard,<br>navigate to: Core-CT HRMS ><br>Workforce Administration ><br>Manage Human Resources ><br>Manage Job> Work Location      | User Input                                           |
| Position Entry<br>Date   | The last date the employee entered into                                                                                                    | Using the Fluid Dashboard,<br>navigate to: <b>Core-CT HRMS &gt;</b>                                                                                   | System<br>Generated and                              |

| Date Description                 | Definitions                                                                                                    | Navigation Path                                                                                                    | Entered By                                           |
|----------------------------------|----------------------------------------------------------------------------------------------------|----------------------------------------------------------------------------------------------------|------------------------------------------------------|
|                                  |                                                                                                    |                                                                                                    |                                                      |
|                                  | this position number.                                                                                                    | Workforce Administration ><br>Manage Human Resources ><br>Manage Job> Work Location                                                                     | can be updated<br>by user                            |
| Department<br>Entry Date         | The last date the<br>employee entered into<br>this department<br>number.                                                                                                    | Using the Fluid Dashboard,<br>navigate to: Core-CT HRMS ><br>Workforce Administration ><br>Manage Human Resources ><br>Manage Job> Work Location        | System<br>Generated and<br>can be updated<br>by user |
| Date Created                     | Date transaction row<br>was created/entered<br>by the user into the<br>system.                                                                                                    | Using the Fluid Dashboard,<br>navigate to: Core-CT HRMS ><br>Workforce Administration ><br>Manage Human Resources ><br>Manage Job> Work Location        | System<br>Generated                                  |
| Entry Date                       | The last date the<br>employee entered into<br>this job code.                                                                                                    | Using the Fluid Dashboard,<br>navigate to: Core-CT HRMS ><br>Workforce Administration ><br>Manage Human Resources ><br>Manage Job> Job Information      | System<br>Generated and<br>can be updated<br>by user |
| Labor<br>Agreement<br>Entry Date | Not used by Core-CT.                                                                                                    | Using the Fluid Dashboard,<br>navigate to: Core-CT HRMS ><br>Workforce Administration ><br>Manage Human Resources ><br>Manage Job> Labor<br>Information | System<br>Generated                                  |
| Union Seniority<br>Date          | Date applicable to an<br>employee's bargaining<br>unit seniority. Note:<br>No rules have been<br>developed in the<br>system. See Layoff<br>Seniority Date<br>Calculation and<br>Reports job aid. | Using the Fluid Dashboard,<br>navigate to: Core-CT HRMS ><br>Workforce Administration ><br>Manage Human Resources ><br>Manage Job> Labor<br>Information | Optional - User<br>Input                             |
| Labor Facility<br>Entry Date     | Not used by Core-CT.                                                                                                    | Using the Fluid Dashboard,<br>navigate to: Core-CT HRMS ><br>Workforce Administration ><br>Manage Human Resources ><br>Manage Job> Labor<br>Information | Blank                                                |
| Grade Entry<br>Date              | The last date the<br>employee entered this                                                                                                    | Using the Fluid Dashboard, navigate to: <b>Core-CT HRMS &gt;</b>                                                                                        | System<br>Generated and                              |

| Date Description             | Definitions                                                                                                    | Navigation Path                                                                                                    | Entered By                                           |
|------------------------------|----------------------------------------------------------------------------------------------------|----------------------------------------------------------------------------------------------------|------------------------------------------------------|
|                              | salary grade.                                                                                                    | Workforce Administration ><br>Manage Human Resources ><br>Manage Job> Salary and<br>Compensation                                                              | can be updated<br>by user                            |
| Step Entry Date              | The last date the<br>employee entered this<br>salary step. If<br>employee is in a<br>variable range salary<br>plan, date will be<br>blank.                                                                    | Using the Fluid Dashboard,<br>navigate to: Core-CT HRMS ><br>Workforce Administration ><br>Manage Human Resources ><br>Manage Job> Salary and<br>Compensation | System<br>Generated and<br>can be updated<br>by user |
| Original Start<br>Date       | The date employee<br>originally started with<br>the state. System<br>defaults in date of hire<br>into employment<br>record and agency<br>must adjust date if<br>employee has<br>previous state<br>employment. | Using the Fluid Dashboard,<br>navigate to: Core-CT HRMS ><br>Workforce Administration ><br>Manage Human Resources ><br>Manage Job> Employment<br>Data         | System<br>Generated and<br>can be updated<br>by user |
| Last Start Date              | Same as description<br>found on Work<br>Location tab.                                                                                                    | Using the Fluid Dashboard,<br>navigate to: Core-CT HRMS ><br>Workforce Administration ><br>Manage Human Resources ><br>Manage Job> Employment<br>Data         | System<br>Generated                                  |
| First Start Date             | Date employee was<br>first hired into this<br>employment record<br>number.                                                                                                    | Using the Fluid Dashboard,<br>navigate to: Core-CT HRMS ><br>Workforce Administration ><br>Manage Human Resources ><br>Manage Job> Employment<br>Data         | System<br>Generated                                  |
| Org Instance<br>Service Date | Not used by Core-CT.                                                                                                    | Using the Fluid Dashboard,<br>navigate to: Core-CT HRMS ><br>Workforce Administration ><br>Manage Human Resources ><br>Manage Job> Employment<br>Data         | System<br>Generated                                  |
| Last<br>Assignment           | Not used by Core-CT.                                                                                                    | Using the Fluid Dashboard, navigate to: <b>Core-CT HRMS &gt;</b>                                                                                              | System<br>Generated                                  |

| Date Description                  | Definitions                                                                                                    | Navigation Path                                                                                                    | Entered By                                           |
|-----------------------------------|----------------------------------------------------------------------------------------------------|----------------------------------------------------------------------------------------------------|------------------------------------------------------|
| Start Date                        |                                                                                                    | Workforce Administration ><br>Manage Human Resources ><br>Manage Job> Employment                                                                              |                                                      |
| First<br>Assignment<br>Start Date | Not used by Core-CT.                                                                                                    | Data<br>Using the Fluid Dashboard,<br>navigate to: Core-CT HRMS ><br>Workforce Administration ><br>Manage Human Resources ><br>Manage Job> Employment<br>Data | System<br>Generated                                  |
| Assignment<br>End Date            | Not used by Core-CT.                                                                                                    | Using the Fluid Dashboard,<br>navigate to: Core-CT HRMS ><br>Workforce Administration ><br>Manage Human Resources ><br>Manage Job> Employment<br>Data         | System<br>Generated                                  |
| Layoff Seniority<br>Date          | Date applicable to<br>employee's layoff<br>seniority. (Except for<br>NP-2 employees. This<br>is their bargaining unit<br>seniority.) See Layoff<br>Seniority Date<br>Calculation and<br>Reports job aid.                                                                                            | Using the Fluid Dashboard,<br>navigate to : Core-CT HRMS ><br>Workforce Administration ><br>Manage Human Resources ><br>Manage Job> Employment<br>Data        | System<br>Generated and<br>can be updated<br>by user |
| Benefit Service<br>Date           | Date applicable to the<br>increase in employee's<br>vacation accrual<br>(example up to 5 years<br>= one day per month; 5<br>years up to 20 = one<br>and one quarter days<br>per month) and date<br>used for Leave Plan<br>setup. See Benefit<br>Service Date<br>Calculation and<br>Reports job aid. | Using the Fluid Dashboard,<br>navigate to: Core-CT HRMS ><br>Workforce Administration ><br>Manage Human Resources ><br>Manage Job> Employment<br>Data         | System<br>Generated and<br>can be updated<br>by user |
| Probation Date                    | Reflects when an<br>employee's working<br>test period will be                                                                                                    | Using the Fluid Dashboard,<br>navigate to: Core-CT HRMS ><br>Workforce Administration >                                                                       | User Input                                           |

| Date Description | Definitions                       | Navigation Path              | Entered By     |
|------------------|-----------------------------------|------------------------------|----------------|
|                  | Definitions                       | Navigation Fatt              |                |
|                  |                                   |                              |                |
|                  | completed. (This date             | Manage Human Resources >     |                |
|                  | represents the last day           | Manage Job> Employment       |                |
|                  | all employee is on<br>probation ) | Data                         |                |
|                  | Note: Must be in a                |                              |                |
|                  | Probationary                      |                              |                |
|                  | Employee Class.                   |                              |                |
| Longevity Date   | Date applicable to an             | Using the Fluid Dashboard,   | System         |
|                  | employee's longevity              | navigate to : Core-CT HRMS > | Generated and  |
|                  | service. See                      | Workforce Administration >   | can be updated |
|                  | Longevity Date                    | Manage Human Resources >     | by user        |
|                  | Calculation and                   | Manage Job> Employment       |                |
|                  | reports job aid.                  | Data                         |                |
| Next Annual      | Date reflects when an             | Using the Fluid Dashboard,   | User Input     |
| Increment Date   | Appual Increment is               | Navigale 10: Core-CI INNIS > |                |
|                  | Annual increment is               | Manage Human Resources >     |                |
|                  | uue.                              | Manage Job> Employment       |                |
|                  |                                   | Data                         |                |
| Last             | Not used by Core-CT.              | Using the Fluid Dashboard,   | Blank          |
| Verification     | -                                 | navigate to : Core-CT HRMS > |                |
| Date             |                                   | Workforce Administration >   |                |
|                  |                                   | Manage Human Resources >     |                |
|                  |                                   | Manage Job> Employment       |                |
| Appointment      | Data whan an                      | Data                         | Lloor Input    |
| End Data         | Date when an omniovee's           | USING the Fluid Dashboard,   | User input     |
|                  | appointment is ending             | Workforce Administration >   |                |
|                  | (Example: Durational.             | Manage Human Resources >     |                |
|                  | Temporary, TSHC)                  | Manage Job> Employment       |                |
|                  | Must be in an                     | Data > Open USA Flag         |                |
|                  | appropriate Employee              | • -                          |                |
|                  | Class.                            |                              |                |
|                  | Time D                            |                              |                |
|                  | l ime R                           | leporter Data                |                |
| Payable Time     | First day of pay period           | Using the Fluid Dashboard,   | User Input     |
| Start Date       | In which employee                 | navigate to: Core-CI HRMS >  |                |
|                  | begins to receive                 | Manage Human Resources >     |                |
|                  | annears on a Hire                 | Manage Tuttian Resources >   |                |
|                  | transaction.)                     | Data under Actions dropdown. |                |

| Date Description                          | Definitions                               | Navigation Path                                                                                                    | Entered By |
|-------------------------------------------|-------------------------------------------|----------------------------------------------------------------------------------------------------|------------|
| Time Reporter<br>Data – Effective<br>Date | Effective date of time reporter data row. | Using the Fluid Dashboard,<br>navigate to : Core-CT HRMS ><br>Workforce Administration ><br>Manage Human Resources ><br>Manage Job> Time Reporter<br>Data under Actions dropdown. | User Input |